~お申込み方法(スマホの場合)~

※受付開始日時は広報・ホームページに掲載します。

● 下記のURLまたは二次元コードから緑化センターホームページへ

https://www.izumi-park.jp/index.html

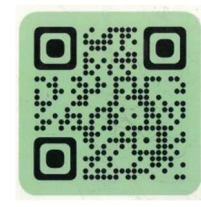

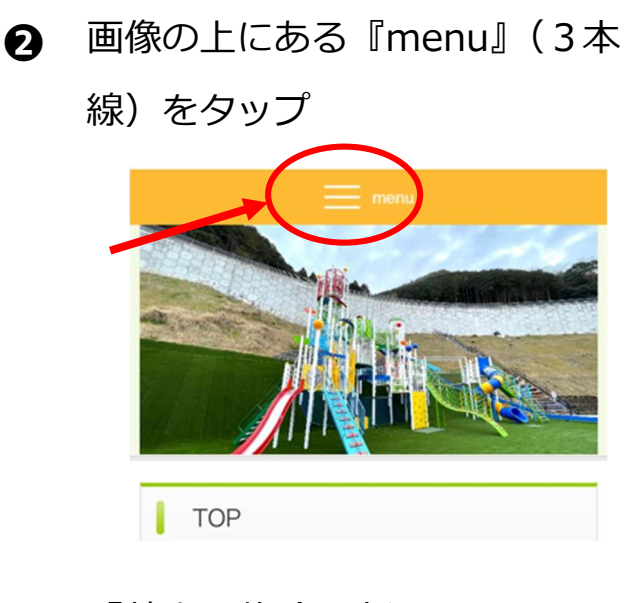

 『教室・体験の申込はこちら』を

 タップ

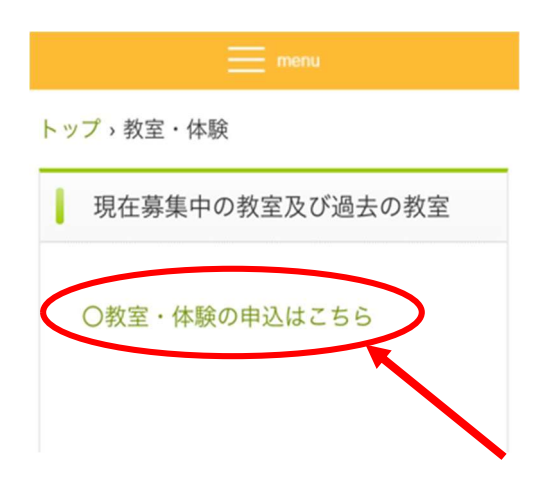

6 『教室・体験』をタップ

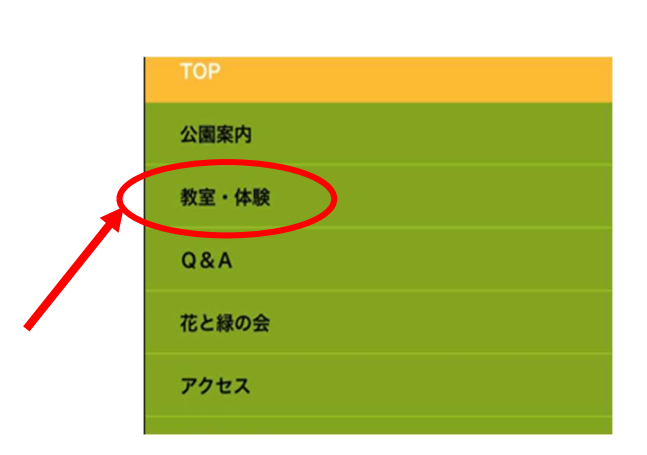

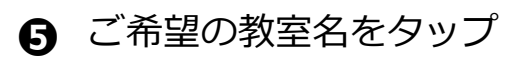

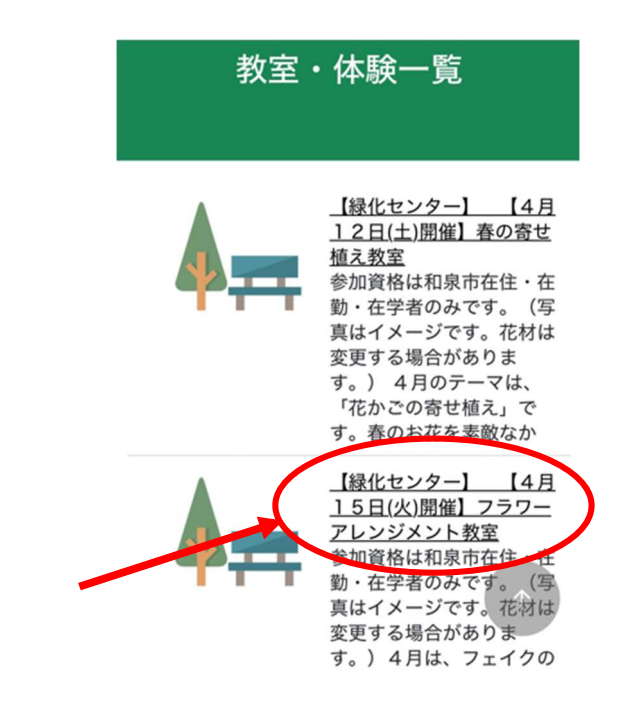

⑦ ①メールアドレス②お名前③電話
 番号を入力し、④□に∨を入れる

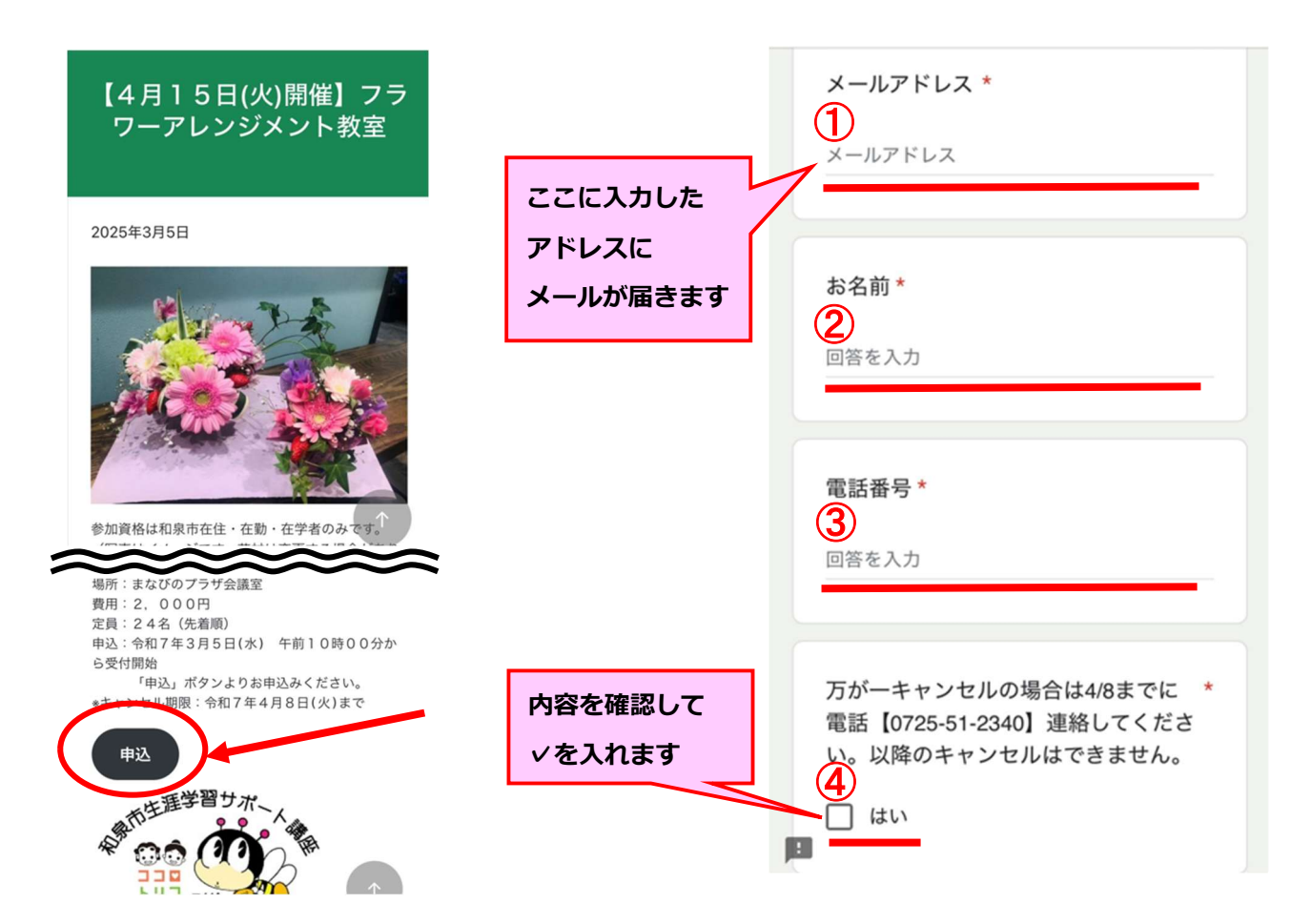

 ・トへスクロールして『送信』を
 クリック

| い。以降のキャンセルはできません。               |
|---------------------------------|
| 🗌 はい                            |
|                                 |
| 回答のコピーが指定したアドレスにメールで送<br>信されます。 |
| 送信 フォームをクリア                     |
| Google フィームでパスワードを送信しないでください。   |
| でECAPTCHA<br><u>プライバシー利用規約</u>  |

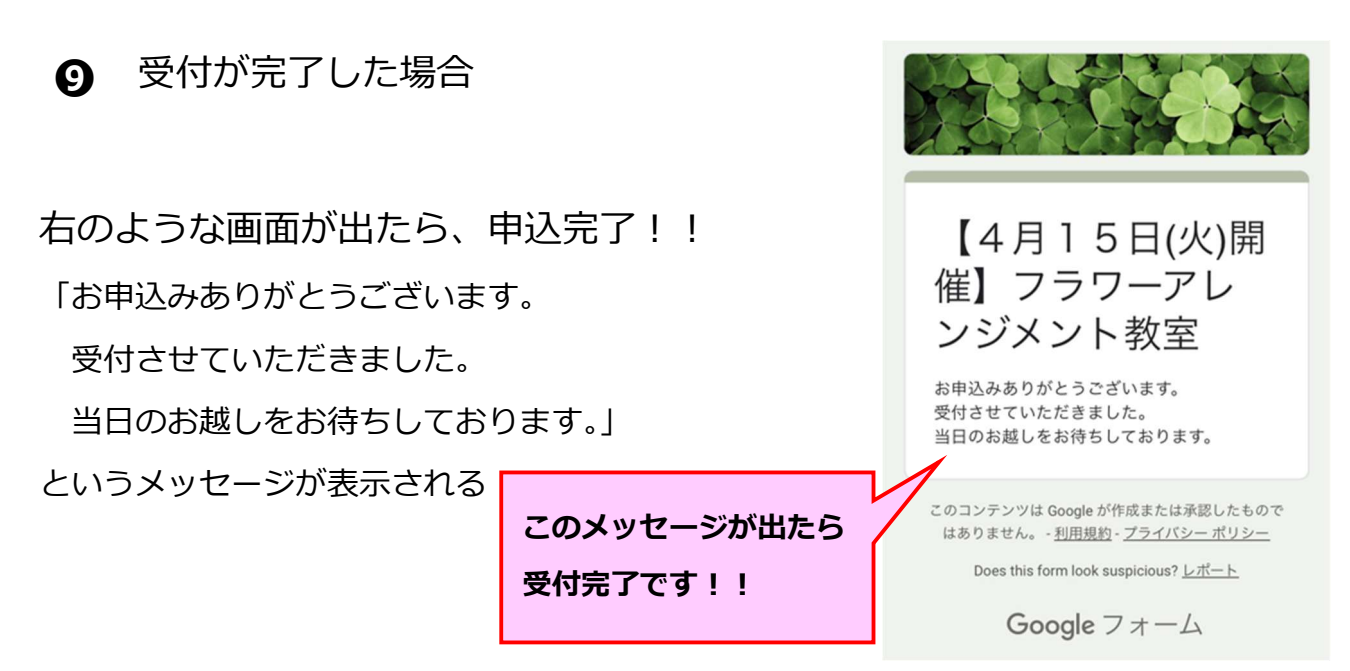

※ ⑦で登録したメールアドレス宛に受付完了メールが届きます

メールが届かない → 迷惑メールボックスをご確認ください

「メールが届かない」「申込が完了したかわからない」など、わからないこと があれば、再度申し込みはなさらずにお電話でお問い合わせください。 (何度もお申込みをされますと、重複申込みとなり、他の方がお申込みでき なくなってしまいます!!)

● 定員に達して受付不可の場合

❻で「申込」をタップして 右のようなメッセージが表示されたら、 受付を終了したので申込はできません。

キャンセル待ちをご希望の方は、下記まで お電話ください。

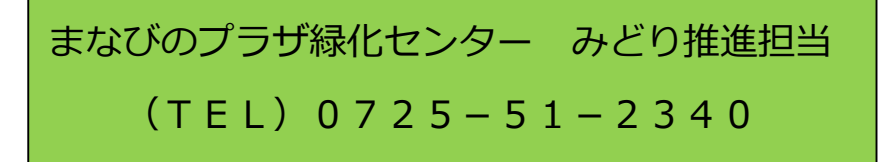

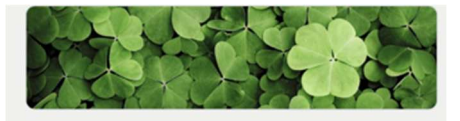

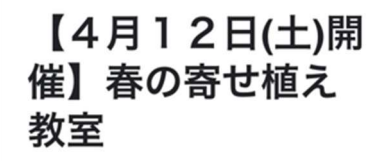

お申込みありがとうございます。誠に申し訳 ございませんが定員に達したため受付を終了 しました。 またのお申込みをお待ちしております。 キャンセル待ち(先着順)をご希望の方は緑 化センターまでお電話下さい。

まなびのプラザ緑化センター みどり推進担 当【0725-51-2340】